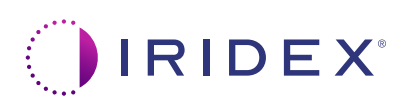

## Hızlı Kılavuz: Tarama Yönetimi Yazılımı ile Cyclo G6<sup>®</sup> Lazer ve MicroPulse P3<sup>®</sup> İletim Cihazı\* Kullanımı

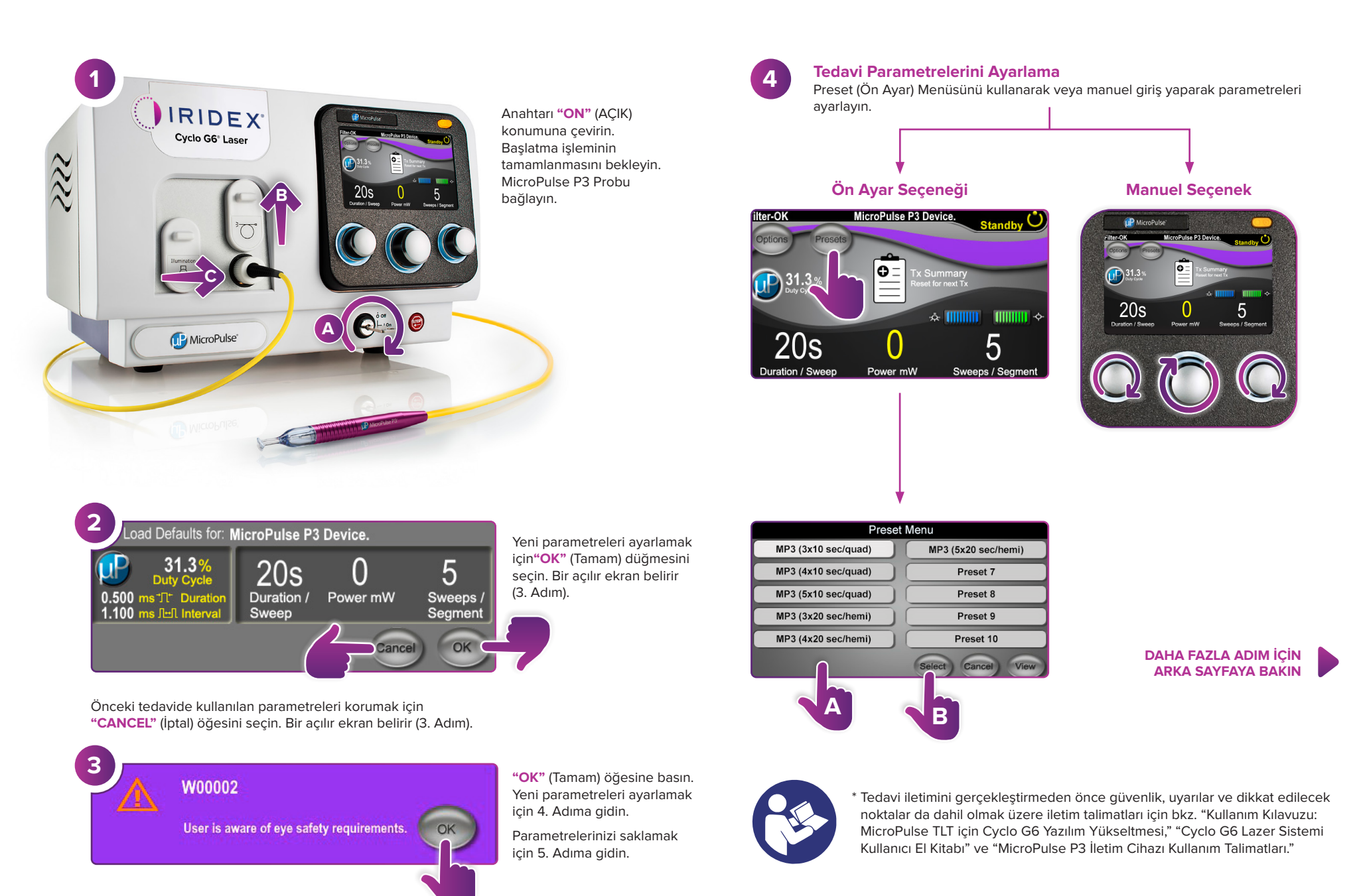

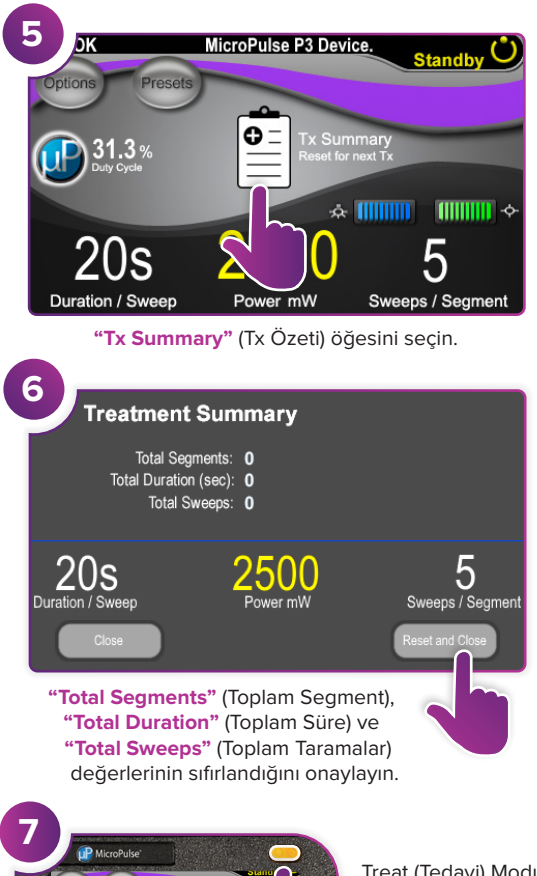

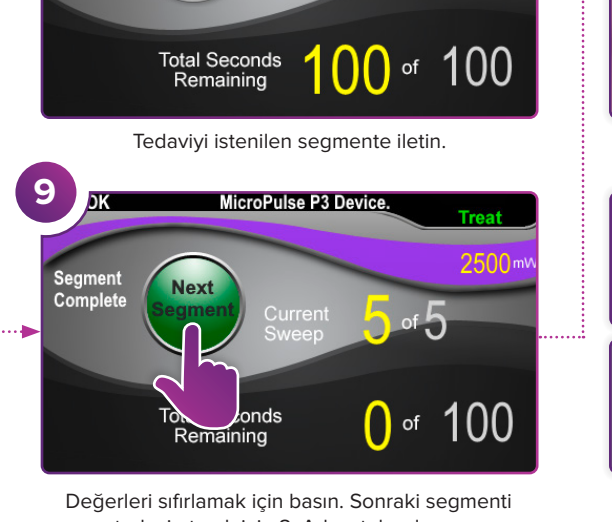

MicroPulse P3 Device.

2500

8

Sweep Duration

Remaining

MicroPuls

tedavi etmek için 8. Adımı tekrarlayın. Tedavi tamamlandığında 10. Adıma geçin.

> Tedavinin tamamlanmasının ardından Standby (Bekleme) Moduna (lazeri devre dışı bırak) girmek için bu düğmeye basın. 0 of 100

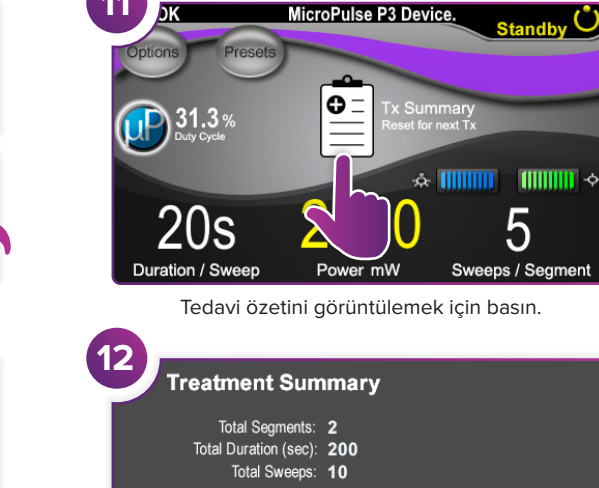

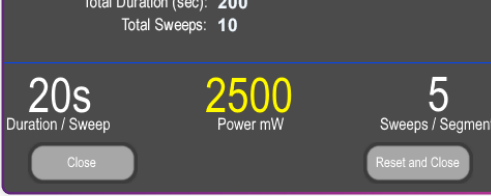

Tedavi özetini inceleyin.

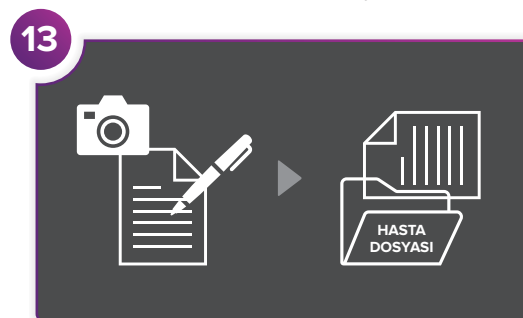

Tedavi bilgilerini kaydedin.

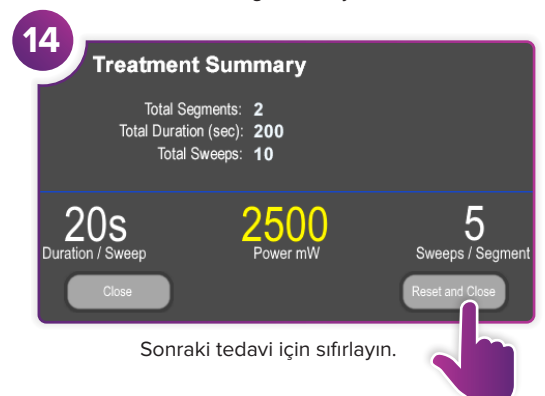

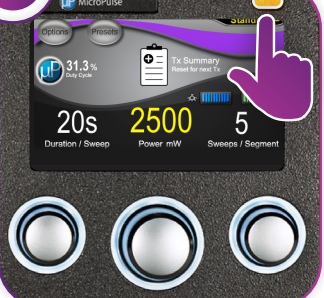

Treat (Tedavi) Moduna (lazeri etkinleştir) girmek için bu düğmeye basın.

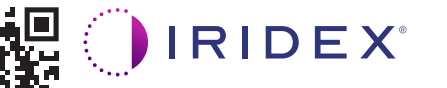

Iridex • info@iridex.com • iridexglaucoma.com

© 2022 Iridex. Tüm hakları saklıdır. Iridex, Iridex logosu, MicroPulse, MicroPulse P3 ve Cyclo G6, Iridex'in tescilli ticari markalarıdır. 88305-TR.A 02.2022

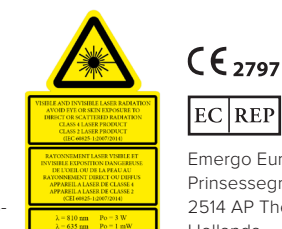

Emergo Europe Prinsessegracht 20 2514 AP The Hague

Hollanda

SAYFA 2/2